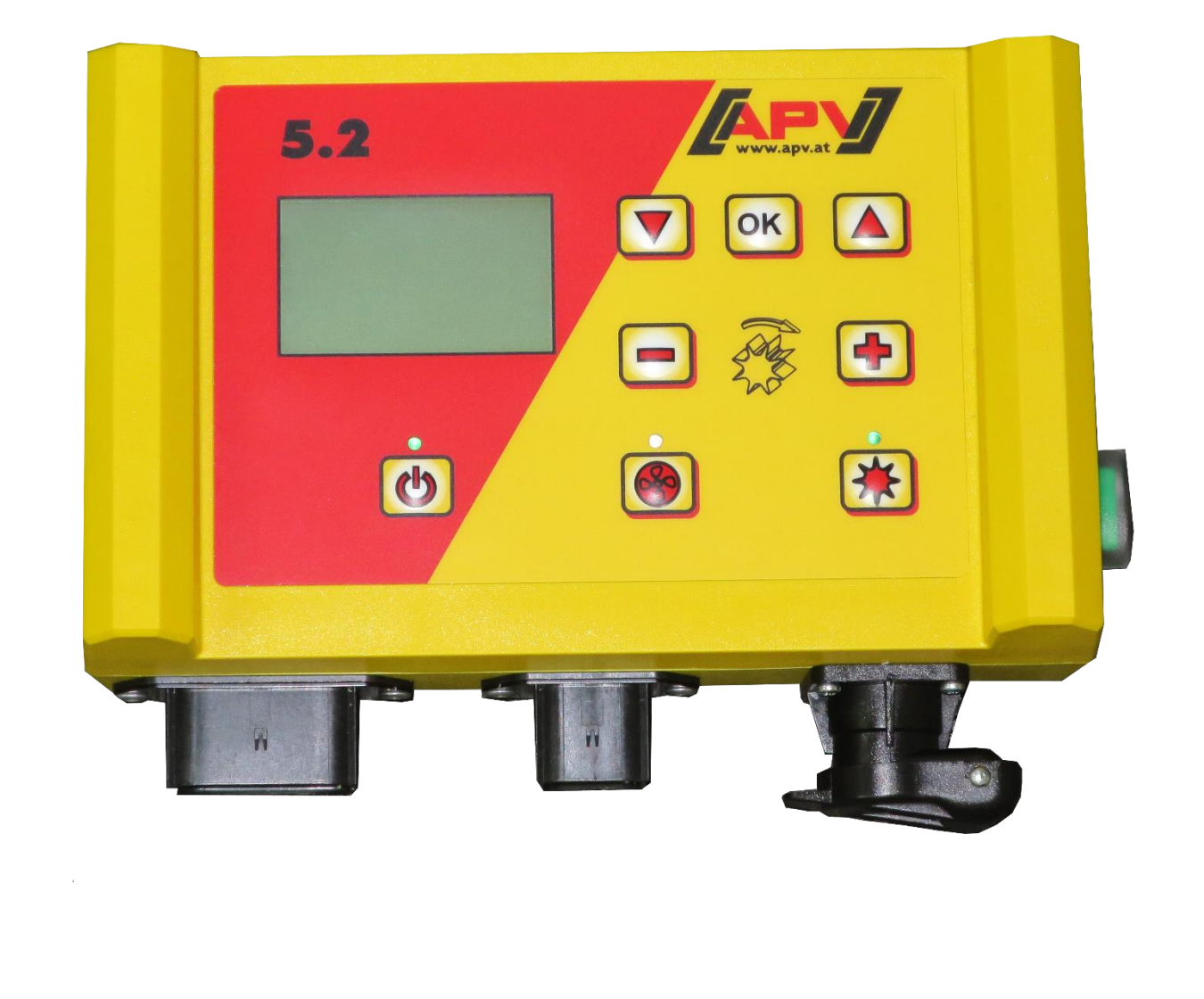

Version: 2.0 DE / Art.Nr.: 00602-3-159

# Anpassung beim Steuermodul 5.2 bei hydraulischem Gebläse

Vor Inbetriebnahme bitte sorgfältig lesen!

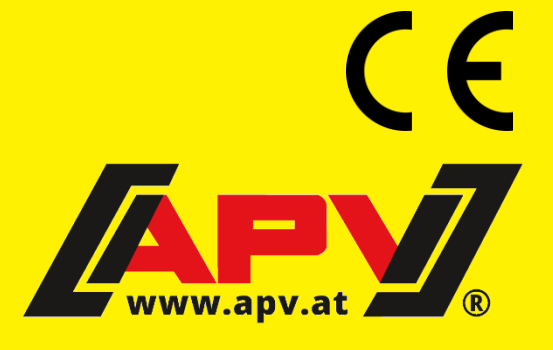

# 1 Anpassung bei hydraulischem Gebläse 5.2

### 1.1 Anpassung bei Erstinbetriebnahme

Bei der Erstinbetriebnahme des Steuermoduls 5.2 erscheinen folgende Abfragen (Abbildung 1).

Wählen Sie diese dementsprechend aus. Der Wert kann mit den Tasten geändert werden.

Mit der Taste gelangen Sie zum nächsten Menüpunkt. Mit den Tasten gelangen Sie zum vorherigen/nächsten Menüpunkt.

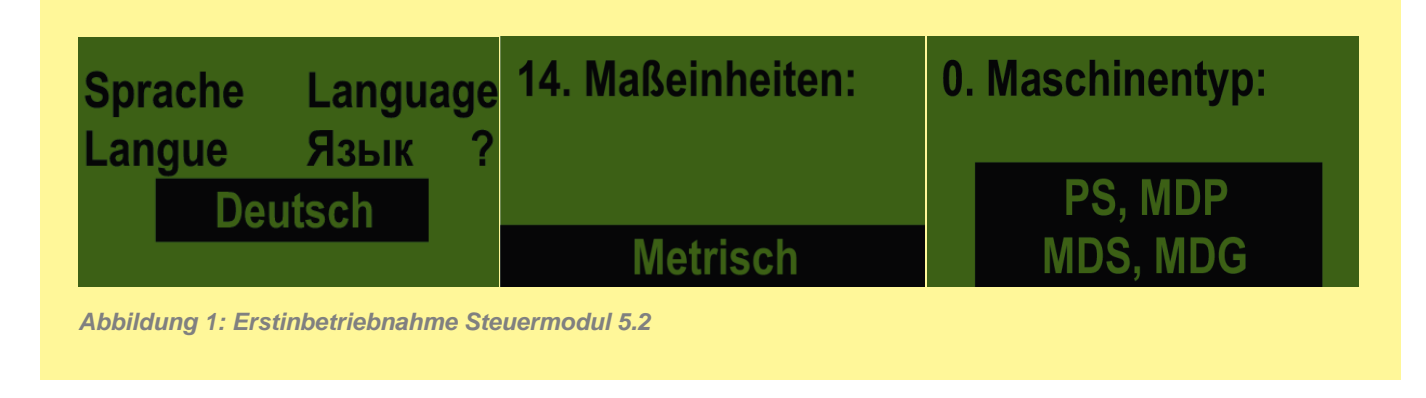

Nach den ersten 3 Menüpunkten erscheint der Menüpunkt "Elektr. Gebläse vorhanden:" (Abbildung 2).

Wählen Sie hier NEIN aus.

Der nächste Menüpunkt ist "Gebläseüberwachung vorhanden?" Wählen Sie hier aus, ob ihr pneumatisches Sägerät mit einem Druckwächter oder Gebläsedrehzahlsensor ausgestattet ist (Abbildung 3).

Für den Druckwächter wählen Sie  $\rightarrow$  **Druck** (Abbildung 5).

Für den Gebläsedrehzahlsensor → Drehzahl (Abbildung 6).

Danach kommt der letzte Menüpunkt "Abdrehtaster vorhanden". Je nachdem, ob dieser vorhanden ist, wählen Sie JA oder NEIN. Danach werden die Einstellungen gespeichert und das Gerät schaltet ab (Abbildung 4).

Das Gerät ist nun einsatzbereit.

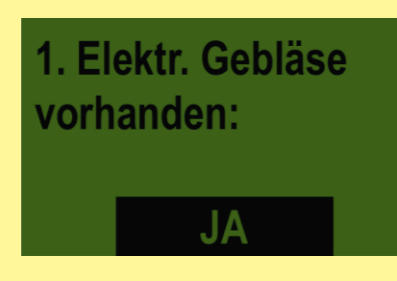

Abbildung 2: Elekt. Gebläse vorhanden auf NEIN

12. Gebläseüberwachung vorhanden? NEIN

Abbildung 3: Sensor für Gebläseüberwachung einstellen

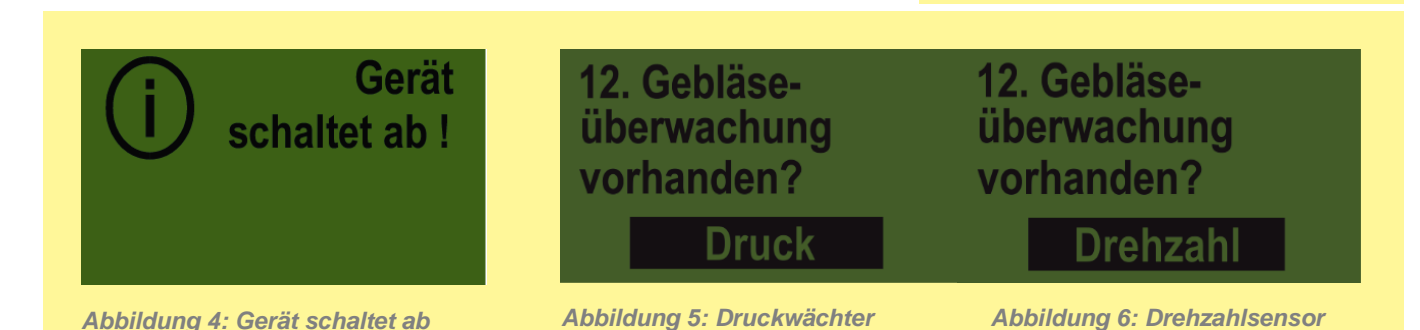

## **1.2** Anpassungen bei bereits erfolgter Erstinbetriebnahme

Durch 3-4 Sek. langes Drücken der Einschalttaste (Abbildung 7) erreichen Sie das Programmiermenü. Sobald der Startbildschirm (Abbildung 8) erscheint, können Sie die Einschalttaste loslassen.

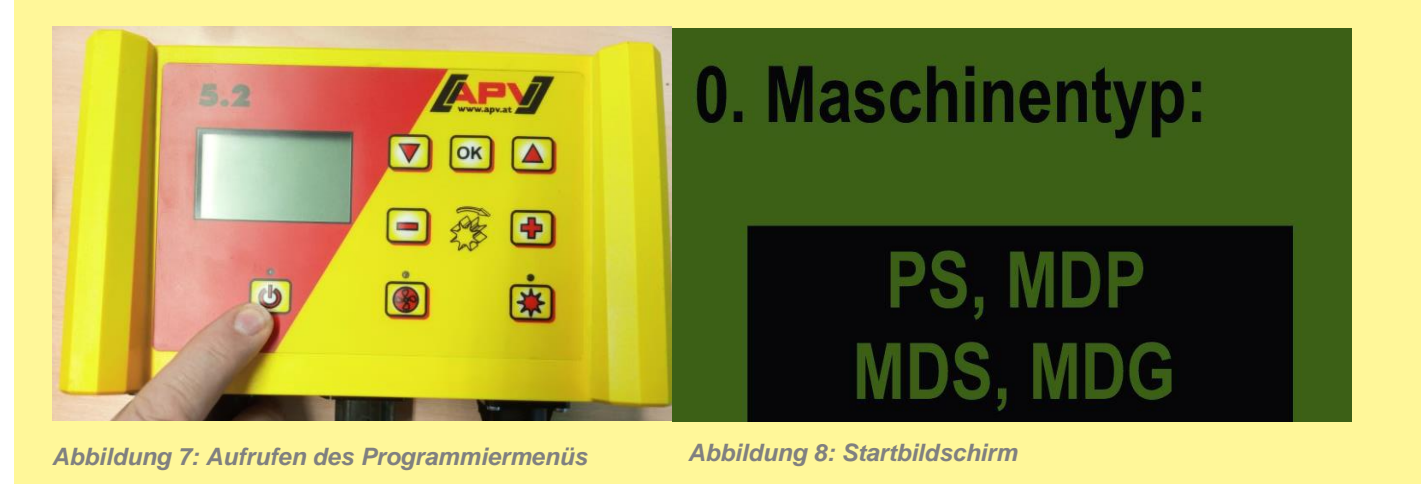

**Fehler! Verweisquelle konnte nicht gefunden werden.** Stellen Sie alle Punkte wie in **1.1 Anpassung bei Erstinbetriebnahme** ein.

Alle anderen Parameter, vor allem die Sensorik von Punkt 3-8, sollen nicht verstellt werden.

### 1.3 Gesamtübersicht der Einstellungen

|                                                    | PS 120 M1<br>PS 200 M1<br>PS 300 M1<br>PS 500 M1<br>ELEKTRISCHES<br>GEBLÄSE<br>ist voreingestellt | PS 200 M1 H<br>PS 300 M1 H<br>PS 500 M1 H<br>HYDRAULISCHES<br>GEBLÄSE | PS 800 M1 | Nachrüstung<br>eines HG 300 M1 |
|----------------------------------------------------|---------------------------------------------------------------------------------------------------|-----------------------------------------------------------------------|-----------|--------------------------------|
| 1. Elektr. Gebläse<br>vorhanden:                   | JA                                                                                                | NEIN                                                                  | NEIN      | NEIN                           |
| JA<br>11. Motor<br>Säwelle:<br>P8 Motor            | P8 Motor                                                                                          | P8 Motor                                                              | P17 Motor | P8 Motor                       |
| 12. Gebläse-<br>überwachung<br>vorhanden?<br>Druck | NEIN                                                                                              | Druck/Drehzahl                                                        | Drehzahl  | Druck/Drehzahl                 |

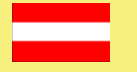

#### **APV – Technische Produkte GmbH** ZENTRALE Dallein 15, 3753 Hötzelsdorf, Österreich

Telefon: +43 (0) 2913 / 8001 +43 (0) 2913 / 8002 Fax:

E-Mail: office@apv.at www.apv.at

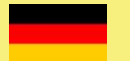

#### **APV Kompetenz-Center Nord GmbH** nhura Doutschland ۱۸/ r Weg 49a 26203 War

| Westerburger Weg 49a, 20203 Wardenburg, Deutschland |                         |         |                           |  |  |
|-----------------------------------------------------|-------------------------|---------|---------------------------|--|--|
| Telefon:                                            | +49 (0) 4407 / 71865-0  | E-Mail: | office@apv-deutschland.de |  |  |
| Fax:                                                | +49 (0) 4407 / 71865-19 | Web:    | www.apv-deutschland.de    |  |  |

Web:

Werksfotos © APV – Technische Produkte GmbH Fotocredits:

#### Impressum

APV – Technische Produkte GmbH, Geschäftsführer: Ing. Jürgen Schöls (CEO), Markus Alschner (CFO) Zentrale, Dallein 15, 3753 Hötzelsdorf, Österreich, marketing@apv.at, www.apv.at, UID: ATU 5067 1107

APV Kompetenz-Center Nord GmbH, Geschäftsführer: Ing. Jürgen Schöls, Westerburger Weg 49a, 26203 Wardenburg, Deutschland, Tel.: +49 (0) 4407 / 718650, office@apv-deutschland.de, www.apv-deutschland.de Steuernummer: 64/213/01979, Registergericht: 26122 Oldenburg, DE, UID-Nr.: DE815600103

Konzept und Text: © APV – Technische Produkte GmbH Grafik: Jürgen Undeutsch, M.A. (Undeutsch Media eU)